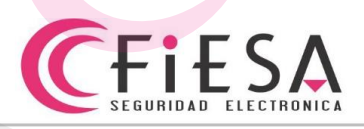

## Habilitación de Aplicación no seguras y contraseña de aplicación en Gmail

A continuación detallamos como habilitar acceso a aplicaciones no seguras y activación de la contraseña de aplicación (dispositivos con clientes de mail) en cuentas de correo electrónico Gmail.

Prerrequisitos: Cuenta de correo electrónico de Gmail y PC con, al menos Windows 7.

| 1) Acced                     | ler desde una PC | C con Windows a la c                                                                                                    | uenta de correo G                          | mail, e iniciar            | sesión.             |
|------------------------------|------------------|----------------------------------------------------------------------------------------------------|--------------------------------------------|----------------------------|---------------------|
| Google                       |                  |                                                                                                    | - 9                                        |                            | III O D             |
| Gmail -                      | Haz clic aquí si | i <u>quieres habilitar</u> las notificaciones de esc<br>Más <del>-</del>                                                                                                    | ritorio para Gmail. <u>Más información</u> | Dultar DVF                 | ₹<br>rtas@gmail.com |
| REDACTAR                     | Principal        | Social 2 nuevos<br>YouTube, Google+                                                                                                    | Promociones                                |                            | racidad             |
| Recibidos (26)<br>Destacados |                  | The loss of the loss of the lo | Automa Science and                         | Cambiar                    | li cuenta           |
| Importantes<br>Emiados       |                  | A statement                                                                                                    | displaying to service a life               | Añadir cuenta              | Cerrar sesión       |
| Borradores                   |                  | to its space any horses                                                                                                    | Aughterity (another bottom)                | o ha croado conoctamonto H | 010 <b>10 000</b>   |
| Más -                        |                  | the feet manufacture of the second                                                                                                    | designation (a contrast, in first          | the part of the second     |                     |
| Q DVR - Q                    |                  | No. of Street, or other street, or other street, or other | and the party in the section of the        | And in case in the         |                     |
|                              |                  | Statement in sufficient                                                                                                    | the sector page of the local data          | a sea and a line says the  | 1 mm                |
|                              |                  | A fa los reals aos comentes                                                                                                    | makata ta mut                              |                            | ent man             |
|                              |                  | In the section is not in a section of                                                                                                    | in terms to plant and                      | the second second second   | 1. 898              |
|                              | 口 女 🗖 🛝 🖦 👘      | Falls in Still Secondly                                                                                                    | Country in County of Str.                  | a marker by a              | 11 198              |
|                              |                  | Value Arr Diff. Recording                                                                                                    | Templan by Dawner His for any              | and the second             | 111 138             |
|                              |                  | take in the local second                                                                                                    | Personal In Concess of States 1            | and in the second          | -                   |
| No hay chats recientes       |                  | Kaller Rolling Roundry                                                                                                    | An other Distances in street of            |                            | 10. 108             |
|                              | 🖵 🖈 🗖 🗖 🖬        | take in the local in                                                                                                    | Arrest to Summer By St. B. 74              |                            | 11. 14.             |
|                              |                  | Value Arrite Revenue                                                                                                    | Complete in Taxanda Marina I               |                            | 10. 100             |
|                              |                  | Value Arritic Secondar                                                                                                    | Complex in Second Pr. Spinster, 1          |                            | -                   |
|                              |                  | Tables, Springer, Springer |                                            |                            | -                   |

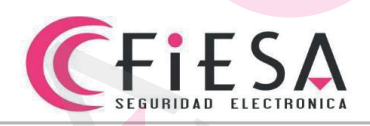

2) Dentro de la sección Inicio de sesión y seguridad, hacer clic en Inicio de sesión en Google.

| GM                                                                                                    |                                                                                                    |
|----------------------------------------------------------------------------------------------------|----------------------------------------------------------------------------------------------------|
| Te damos la bienv                                                                                                    | enida, ViaBus DVR.                                                                                  |
| Controla protege v mantén se                                                                                                 | equira tu cuenta, todo desde un                                                                     |
| controld, protege y manteri se                                                                                               | lugar                                                                                               |
| SOIO                                                                                                    | luyal                                                                                               |
| <ul> <li>Inicio de sesión y seguridad</li> </ul>                                                                             | <ul> <li>Información personal y</li> <li>privacidad</li> </ul>                                      |
| Controla tu contraseña y la configuración de acceso a la cuenta.                                                             | Administra tu visibilidad en la Web y los datos que utilizamos<br>para personalizar tu experiencia. |
|                                                                                                    | Tu información personal                                                                             |
| Inicio de sesión en Google                                                                                                   |                                                                                                    |
| Inicio de sesión en Google Notificaciones y actividad en tus dispositivos                                                    | Administrar tu actividad de Google                                                                  |
| Inicio de sesión en Google<br>Notificaciones y actividad en tus dispositivos<br>Aplicaciones y sitios conectados a tu cuenta | Administrar tu actividad de Google<br>Configuración de anuncios<br>Controla tu contenido            |

3) Desde Contraseña y método de inicio de sesión, hacer clic en Verificación en dos pasos para habilitar la función e iniciar la configuración.

|                                                   | Littles our faith and a faith for the faith of the                                                                                                    |
|---------------------------------------------------|----------------------------------------------------------------------------------------------------|
| Te damos la bienvenida                            | teletorio para iniciar sesion. Empezar >                                                                                                    |
| Inicio de sesión y seguridad                      |                                                                                                    |
| Inicio de sesión en Google                        | Contraseña y método de inicio de sesión                                                                                                    |
| Notificaciones y actividad en tus<br>dispositivos |                                                                                                    |
| Aplicaciones y sitios conectados a<br>tu cuenta   | Iu contrasena protege tu cuenta. Iamoien puedes anadir una segunda capa de<br>protección con la verificación en dos pasos, la cual envía un código de un solo<br>uso a tu teléfono para que lo introduzcas cuando inicies sesión. De esta<br>manera, aunque alguien consiga robar tu contraseña, no podrá entrar en tu<br>cuenta. |
| Información personal y privacidad                 | Nota: Para cambiar esta configuración debes confirmar la contraseña                                                                                                    |
| Tu información personal                           |                                                                                                    |
| Administrar tu actividad de Google                | Contraseña Última modificación: 24 de septiembre de                                                                                                    |
| Configuración de anuncios                         | 2013                                                                                                    |
| Controla tu contenido                             |                                                                                                    |
| Preferencias de la cuenta                         | Verificación en dos pasos Desactivada                                                                                                    |
| Idioma y Herramientas de escritura                |                                                                                                    |
| Accesibilidad                                     | Contraseñas de aplicación Una contraseña                                                                                                    |
| Tu almacenamiento en Google<br>Drive              |                                                                                                    |
| Eliminar tu cuenta o determinados<br>servicios    |                                                                                                    |
|                                                   | Opciones de recuperación de cuenta                                                                                                    |
| Acerca de Google                                  | Si olvidas la contraseña o no puedes acceder a tu cuenta, utilizaremos esta                                                                                                    |
| Política de Privacidad                            | información para ayudante a recuperar el acceso.                                                                                                    |
| Ayuda y comentarios                               | Correo electrónico de cesar_r_m@yahoo.com.ar recuperación                                                                                                    |
|                                                   | Teléfono de recuperación 011 6406-4094                                                                                                    |

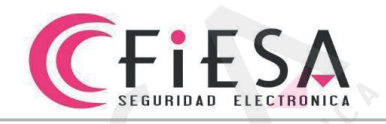

4) Confirmar el inicio de configuración de la Verificación en dos pasos del inicio de sesión.

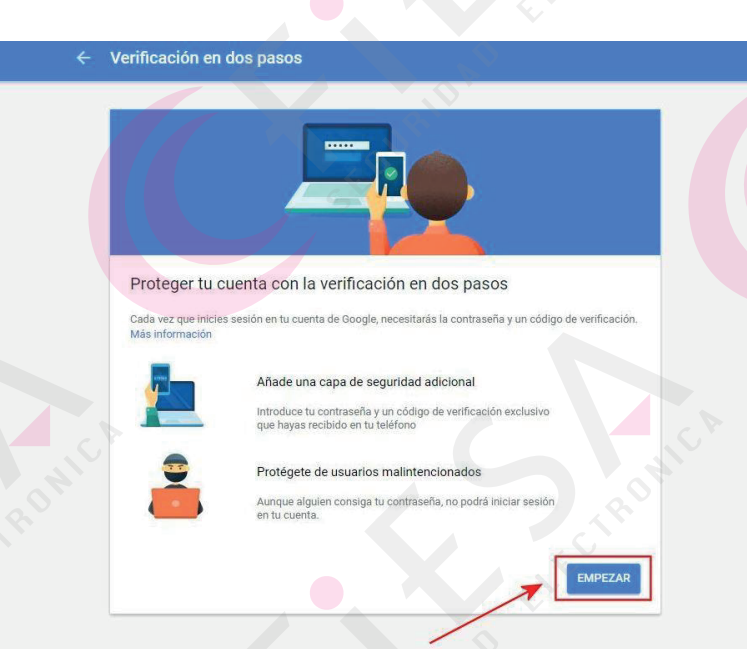

5) Seleccionar el método por el que se recibirá un código de verificación, en este paso utilizaremos la recepción por mensaje de texto, también deberá verificar el número de teléfono en el que se recibirá el código.

|                                              |                                                                                               |                                                  | <u>_</u> } |
|----------------------------------------------|-----------------------------------------------------------------------------------------------|--------------------------------------------------|------------|
|                                              |                                                                                               |                                                  |            |
| Configu                                      | urar el teléfono                                                                              |                                                  |            |
| ¿Qué nún                                     | n <mark>ero d</mark> e teléfono quieres u                                                     | sar?                                             |            |
| * +50                                        | 967464094752                                                                                  |                                                  |            |
| Google sold<br>No utilices u<br>Es posible d | usará este número para mante<br>in número de Google Voice.<br>ue se aplique una tarifa de men | ner la seguridad de la cuenta.<br>sajes y datos. |            |
| ¿Cómo qu                                     | lieres obtener los códigos                                                                    | \$?                                              |            |
| Mens                                         | aje de texto 🛛 🔿 Llamada                                                                      | a telefónica                                     |            |
|                                              |                                                                                               | Paso 1 de 3                                      | <br>PROBAR |
|                                              |                                                                                               |                                                  |            |

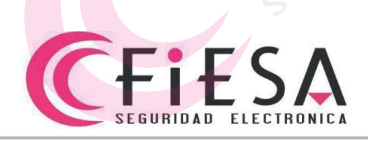

6) Se recibirá el código por Mensaje de texto.

+59112.. MÁS LLAMAR Mensajes de texto/Mensajes multimedia lunes, 22 de agosto de 2016 Su c?digo de verificaci?n de Google es 725890.

7) Tipear el código recibido en el mensaje de texto dentro en el campo titulado "Introduce el código" y luego hacer clic en Siguiente

14:34

|                                                    |                                         |                        | CONIC |
|----------------------------------------------------|-----------------------------------------|------------------------|-------|
| Confirmar que fun                                  | ciona                                   |                        | ECT N |
| Google acaba de enviar un n<br>Introduce el código | nensaje de texto con un código de verif | cación al 967464094752 |       |
| 725890                                             |                                         |                        |       |
| ¿No lo has recibido? Volver a                      | a enviar                                |                        |       |
| ATDÁC                                              | Dana 2 da 2                             |                        |       |

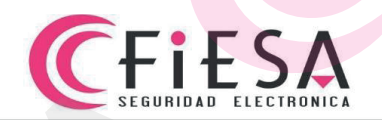

# 8) Para confirmar la aceptación del código hacer clic en Activar, de este modo se comenzará a utilizar la Verificación en dos pasos.

| J |                                                                                                    |
|---|----------------------------------------------------------------------------------------------------|
|   | Ha funcionado. ¿Quieres activar la verificación en dos pasos?                                                                           |
|   | Ahora que ya has visto cómo funciona, ¿quieres activar la verificación den dos pasos para tu cuenta de<br>Google, viabus.dvr@gmail.com? |
|   | Paso 3 de 3                                                                                                    |

9) Luego desde Inicio de sesión en Google hacer clic en Contraseña de aplicación.

| Mi Cuenta                                         | Inicio de sesión y seguridad                                                                                                    |
|---------------------------------------------------|----------------------------------------------------------------------------------------------------|
| Te damos la bienvenida                            | Inicio de sesión en Google                                                                                                    |
| Inicio de sesión y seguridad                      |                                                                                                    |
| Inicio de sesión en Google                        | Controla tu contraseña y el acceso a la cuenta, junto con las opciones de                                                                                                    |
| Notificaciones y actividad en tus<br>dispositivos | recuperación si se te bloquea el acceso a la misma.                                                                                                    |
| Aplicaciones y sitios conectados a<br>tu cuenta   | <b>Procura elegir una contraseña segura</b><br>Una contraseña segura contiene una combinación de números, letras y símbolos, es dificil de<br>adivinar, no se parece a una palabra real y <mark>so</mark> lo se usa en esta cuenta. |
| Información personal y privacidad                 |                                                                                                    |
| Tu información personal                           | Contraseña y método de inicio de sesión                                                                                                    |
| Administrar tu actividad de Google                | Tu contração protore tu cuento También puedes păedir una segunda sono de                                                                                                    |
| Configuración de anuncios                         | protección con la verificación en dos pasos, la cual envía un obdigo de un solo                                                                                                    |
| Controla tu contenido                             | uso a tu telerono para que lo introduzcas cuando inicies sesion. De esta<br>manera, aunque alguien consiga robar tu contraseña, no podrá entrar en tu<br>cuenta.                                                                    |
| Preferencias de la cuenta                         | Nota: Para cambiar esta configuración, debes confirmar la contraseña.                                                                                                    |
| Idioma y Herramientas de escritura                |                                                                                                    |
| Accesibilidad                                     | Contraseña Última modificación: 24 de septiembre de >                                                                                                    |
| Tu almacenamiento en Google<br>Drive              | 2013                                                                                                    |
| Eliminar tu cuenta o determinados<br>servicios    | Verificación en dos pasos Desde el día: hace 1 hora                                                                                                    |
| Acerca de Google                                  |                                                                                                    |
| Política de Privacidad                            |                                                                                                    |
| Ayuda y comentarios                               |                                                                                                    |
|                                                   | Opciones de recuperación de cuenta                                                                                                    |
|                                                   | Si olvidas la contraseña o no puedes acceder a tu cuenta, utilizaremos esta<br>información para ayudarte a recuperar el acceso.                                                                                                    |
|                                                   |                                                                                                    |
|                                                   |                                                                                                    |

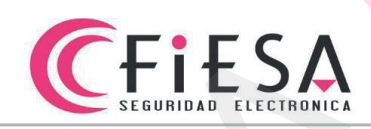

10) Ahora desde Contraseñas de aplicación, hacer clic en Seleccionar aplicación.

| Las contraseñas de aplicación permiten a los usuarios de la verificación en dos pasos acceder a las<br>cuentas de Google a través de aplicaciones, como la aplicación de correo electrónico en iPhone o Mac, o<br>Outlook. Generaremos las contraseñas de aplicación por ti, de modo que no tendrás que recordarlas. Más<br>información |
|----------------------------------------------------------------------------------------------------|
| No tienes contraseñas de aplicación.                                                                                                    |

### 1) Se desplegara un menú, donde seleccionaremos Otra (nombre personalizado)

|   | Las contraseñas de aplicación permiten a los usuarios de la verificación en dos pasos acceder a las                                                                                                    |
|---|----------------------------------------------------------------------------------------------------|
|   | cuentas de Google a través de aplicaciones, como la aplicación de correo electrónico en iPhone o Mac, o<br>Outlook, Generaremos las contraseñas de aplicación por ti, de modo que no tendrás que recordarlas. <b>Más</b> |
|   | información                                                                                                    |
|   |                                                                                                    |
|   | No tienes contraseñas de aplicación.                                                                                                    |
|   | Correctionar dispositivo - GENERAR                                                                                                    |
|   | Calendario                                                                                                    |
|   | Contactos                                                                                                    |
|   | YouTube                                                                                                    |
|   | Otra (nombre personalizado)                                                                                                    |
| - |                                                                                                    |

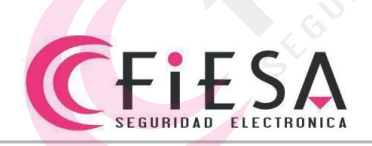

#### 12) En el campo en blanco, será necesario tipear el nombre con el que identificaremos al equipo, luego hacer clic en el botón Generar.

#### Contraseñas de aplicación

Las contraseñas de aplicación permiten a los usuarios de la verificación en dos pasos acceder a las cuentas de Google a través de aplicaciones, como la aplicación de correo electrónico en iPhone o Mac, o Outlook. Generaremos las contraseñas de aplicación por ti, de modo que no tendrás que recordarlas. Más información

GENERAR

No tienes contraseñas de aplicación.

DVR Turbo

13) Al hacer clic en Generar, el sistema mostrara un mensaje confirmando el inicio del proceso de generación de la Contraseña de aplicación.

| No tienes contraseñas de aplicación. | Y GENERAR |
|--------------------------------------|-----------|
|                                      |           |
|                                      |           |

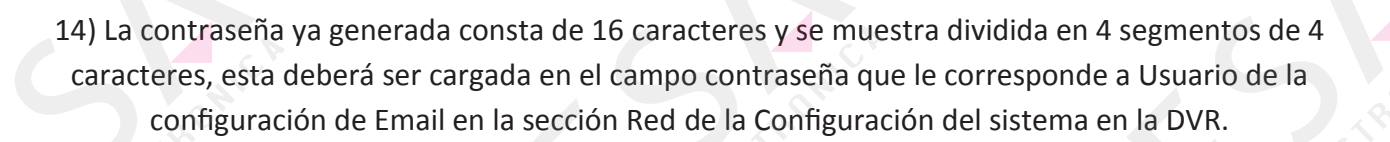

#### Contraseñas de aplicación

Email

securesally@gmail.com

**EFIESA** SEGURIDAD ELECTRONICA

> Las contraseñas de aplicación permiten a los usuarios de la verificación en dos pasos acceder a las cuentas de Google a través de aplicaciones, como la aplicación de correo electrónico en iPhone o Mac, o Outlook. Generaremos las contraseñas de aplicación por ti, de modo que no tendrás que recordarlas. Más información

#### Contraseña de aplicación generada

Tu contraseña de aplicación para el dispositivo

izxw zast wady havh

#### Cómo utilizarla

Accede a la sección de configuración de tu cuenta de Google en la aplicación o el dispositivo que estés intentando configurar. Sustituye tu contraseña por la contraseña de 16 caracteres que se muestra arriba. Al igual que la contraseña normal, esta contraseña de aplicación ofrece acceso completo a tu cuenta de Google. No tendrás que recordarla, así que no la escribas ni la compartas con nadíe.

LISTO